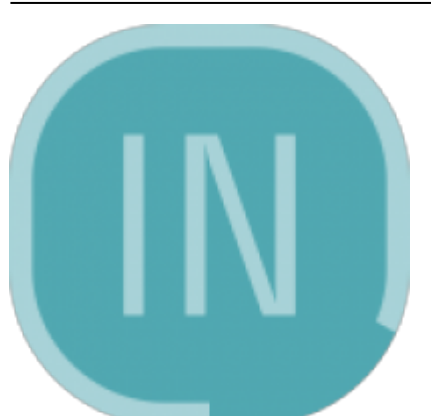

A liberação do servidor de notificação ocorreu na versão **1.4.009.000** (12/08/2019).

Complementando este manual, temos o Manual do Android referente ao aplicativo que deve ser instalado no celular. Interface Principal

Ao executar o programa, será aberta a seguinte tela:

| 📧 IWS Not  | ify - Servi | dor 1.0.1.0 | )         |                     |                  |                     | -       |                  | $\times$     |
|------------|-------------|-------------|-----------|---------------------|------------------|---------------------|---------|------------------|--------------|
|            |             |             |           | .:: Sistema         | de Notificaçã    | ăo ::.              |         | Powere<br>FireBi | ed by<br>ase |
| / 🛅 Pern   | nissão      | 🔶 Cor       | nunicação | 💿 Configuração 👔    | Informações Adio | ionais              |         |                  |              |
|            |             |             |           | Permissões e        | Avisos para /    | Avaliar             |         |                  |              |
| Tipo       | Caixa       | Turno       | Usuário   | Permissão           |                  | Motivo              | Data/H  | ora Sistema      | ^            |
|            |             |             |           |                     |                  |                     |         |                  |              |
|            |             |             |           |                     |                  |                     |         |                  |              |
|            |             |             |           |                     |                  |                     |         |                  |              |
|            |             |             |           |                     |                  |                     |         |                  |              |
|            |             |             |           |                     |                  |                     |         |                  |              |
|            |             |             |           |                     |                  |                     |         |                  |              |
| Nenhum Reg | istro       |             |           |                     |                  |                     | 0       | 0                | _            |
|            |             |             |           |                     |                  | Permissões:         | • Avis  | os: •            | _            |
| Permis     | sões neg    | gadas 🌘     | Timeout d | a requisição        | 🖓 Re             | fresh 💿 Negar Permi | ssão    | Permissão        |              |
|            |             |             | н         | istórico de Permiss | ões e Avisos     | (13/08/2019)        |         |                  |              |
| Tipo       | Caixa       | Turno       | Usuário   | Permissão           | Login            | Motivo              | Data/Ho | ora Sistema      | ^            |
|            |             |             |           |                     |                  |                     |         |                  |              |
|            |             |             |           |                     |                  |                     |         |                  |              |
|            |             |             |           |                     |                  |                     |         |                  |              |
|            |             |             |           |                     |                  |                     |         |                  |              |
| <          |             |             |           |                     |                  |                     |         |                  | >            |
| Nenhum Reg | istro       |             |           |                     |                  | Permissões:         | 0 Avis  | os: 0            |              |
| 00         |             |             |           |                     |                  | Exporta             | ır 🚯    | Fechar           |              |
| Aba Per    | missã       | 0           |           |                     |                  |                     |         |                  |              |

Na primeira tabela, será mostrada as <u>permissões e avisos que o servidor aguarda algum tipo de</u> <u>interação por parte do usuário</u>. Na parte inferior teremos 3 botões para o caso de liberação de permissão:

- **Refresh** Permite recarregar da tabela de tickets pendentes todas as permissões que aguardam interação do usuário.
- Negar Permissão Permite negar imediatamente quando estiver configurado a opção **Desktop** ou **Todos** o pedido de permissão selecionado.
- **Permissão** Permite abrir a tela de login para que seja inserido um usuário e senha para liberar uma determinada permissão, caso esteja configurado a opção **Desktop** ou **Todos**.

Caso seja solicitado a presença do gerente no frente de caixa, os dois últimos botões irão se transformar em um botão único chamado **Visualizar**, ao clicar no mesmo, irá abrir a seguinte interface:

| Aviso do Fren | Aviso do Frente de Caixa  |         |           |   |  |  |
|---------------|---------------------------|---------|-----------|---|--|--|
|               | .:: AVISO - CAIXA: 11 ::. |         |           |   |  |  |
|               |                           |         |           |   |  |  |
| Ticket:       | 004340                    | Turno:  | 01        |   |  |  |
| Usuário:      | SUELY                     |         |           |   |  |  |
| Mensag        | jem                       |         |           |   |  |  |
| Solicitad     | o a presença do           | GERENTE | no caixa! | ^ |  |  |
|               |                           |         |           |   |  |  |
|               |                           |         |           |   |  |  |
|               |                           |         |           |   |  |  |
|               |                           |         |           |   |  |  |
|               |                           | -       | ОК        |   |  |  |

Na segunda tabela, será mostrada as <u>requisições que já foram processadas ou que não obtiveram</u> <u>resposta</u>, executando timeout na conexão. Na parte inferior teremos 2 botões:

• **Exportar** - Permite exportar para Excel todos os dados da tabela para que seja analisado a liberação de permissão, caso seja necessário efetuar algum tipo de auditoria. Exemplo:

| 22 AVISO     | 3 | 1 JOSI |                | SYSTEM   | Solicitado a presença do GERENTE no caixa! | 08/05/2019 17:44 APROVADO PELO DESKTOP | 1 5,39215E+12 ECF-IF | 0     |
|--------------|---|--------|----------------|----------|--------------------------------------------|----------------------------------------|----------------------|-------|
| 23 PERMISSÃO | 3 | 1 JOSI | DESCONTOMAXIMO | LEONARDO | Pedido de Permissão(003600)                | 08/05/2019 17:47 APROVADO PELO DESKTOP | 1 5,39215E+12 ECF-IF | 69,97 |

• Fechar - Exibe a mensagem de confirmação para fechar o servidor de notificação.

Aba Comunicação Funcionamento

O servidor de notificação trabalha com a **tecnologia de callback em um canal**, ou seja, quando o EasyCash abre, é registrado no servidor para este PDV um número serial que identifica o mesmo perante os outros PDVs. Sendo assim, o servidor e os frentes de caixas podem enviar informações entre si, utilizando o referido canal registrado e seus ID's. Segue o diagrama:

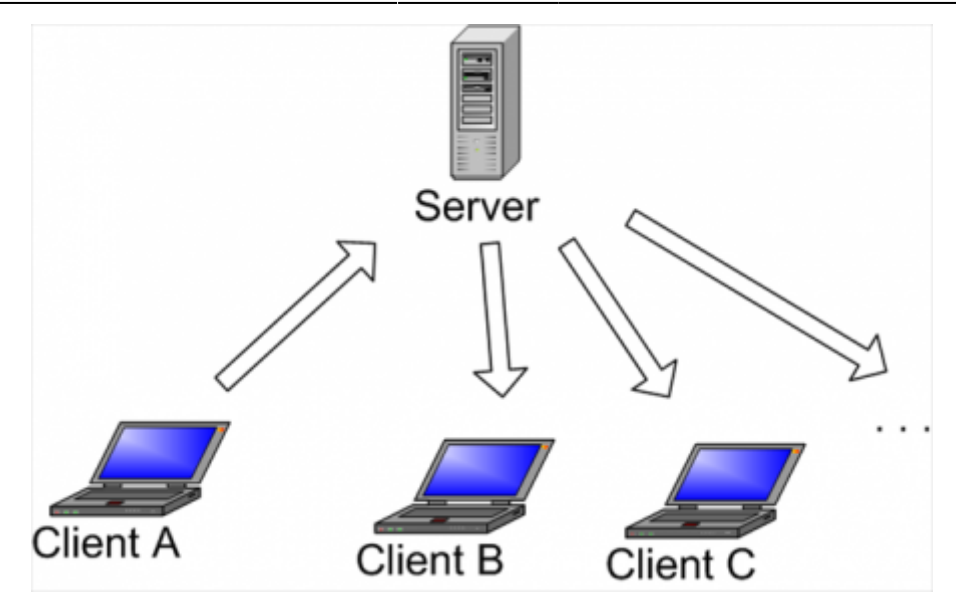

Neste caso, portanto, podemos **notificar um callback(PDV) específico** enviando algum tipo de informação ou podemos efetuar **um broadcast no canal**, onde todos os computadores registrados no canal receberão aquele tipo de informação.

Com base nos dados acima, **DEVE-SE iniciar o servidor de notificação primeiro** e depois iniciar o EasyCash. Caso precise **reiniciar o servidor de notificação DEVE-SE reiniciar os PDV's** que estiverem linkados ao mesmo para que o canal de callback seja refeito. Interface

| Last update:<br>2019/08/13 18:11 | iws_notify:manual_de_instrucao http://wiki.iws.com.br/doku.php?id=iws_notify:manual_de_instrucao&rev=1565716268 |
|----------------------------------|----------------------------------------------------------------------------------------------------|
|----------------------------------|----------------------------------------------------------------------------------------------------|

| 📧 IWS No | otify - Servidor 1.0.1.0                 |                           |              |                      | -                   |                        |  |  |  |
|----------|------------------------------------------|---------------------------|--------------|----------------------|---------------------|------------------------|--|--|--|
|          |                                          | .:: Sist                  | ema de Noti  | ficação ::.          |                     | Powered by<br>FireBase |  |  |  |
| 🔒 Pei    | rmissão 🔷 🔷 Comunica                     | ação 🧔 Configuração       | 👔 Informaçõ  | ies Adicionais       |                     |                        |  |  |  |
|          | .:: Clientes de CallBack Registrados ::. |                           |              |                      |                     |                        |  |  |  |
| Caixa    | Callback Name                            | ID Manager                | IP           | Porta do Cliente     | Data/Hora Sistema   | ^                      |  |  |  |
| 011 1    | 91793.770343.444859                      | 261665.493827.280321      | 192.168.0.14 | 65022                | 12/08/2019 12:54:25 |                        |  |  |  |
| 001 2    | 87705.57064.909148                       | 460890.250689.477434      | 192.168.0.14 | 63013                | 05/08/2019 17:05:04 |                        |  |  |  |
| 011 5    | 9469.23032.929011                        | 781810.320716.941822      | 192.168.0.14 | 53253                | 01/08/2019 14:44:02 |                        |  |  |  |
|          |                                          |                           |              |                      | Refresh Clientes    | ~                      |  |  |  |
| Canal de | e Comunicação:                           | EasyCashDSClientCallBack  |              |                      |                     |                        |  |  |  |
| Client   | e para Cliente                           |                           | Log d        | le Mensagens do Cana | 1                   |                        |  |  |  |
| ID de    | Callback Local                           | ID do Callback de Destino |              |                      | ^                   |                        |  |  |  |
| 5491     | .731979.329106                           | 191793.770343.444859      |              |                      |                     |                        |  |  |  |
| ID do    | Cliente Local                            | ID do Cliente de Destino  |              |                      |                     |                        |  |  |  |
| 7111     | 17.583454.348967                         | 261665.493827.280321      |              |                      |                     |                        |  |  |  |
| Mensa    | agem: Teste de conexão                   | !                         |              |                      |                     |                        |  |  |  |
| [        | Broadcast para o Ca                      | nal 👙 Notificar Callb     | ack          |                      | Limpar              | ]                      |  |  |  |
|          |                                          | 🌸 Informação do T         | Túnel        |                      |                     |                        |  |  |  |
| 00       | )                                        |                           |              | 5                    | E <u>x</u> portar   | Fechar                 |  |  |  |

Abaixo da tabela superior, temos o botão **Refresh Clientes** que irá atualizar a mesma caso ocorra novas conexões que não estejam exibidas.

O botão **Broacast para o Canal** permite enviar o texto "Teste de conexão!" para todos os PDV's assim como o botão **Notificar CallBack** permite enviar a mesma mensagem para o PDV selecionado. Caso clique em um desses botões e o canal esteja funcionando corretamente, no frente de caixa, na pasta **LOG** deve-se ter um arquivo chamado **EasyCashNOT\_YYYYMMDD.log** com o seguinte registro:

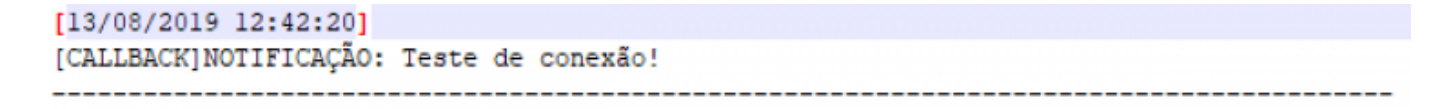

O botão **Informação do Túnel** exibe todos os clientes e callbacks registrados no canal, conforme a imagem a seguir:

| 👺 Informações do Túnel de Conexão                                 |          |                   |   | ×         |
|-------------------------------------------------------------------|----------|-------------------|---|-----------|
| .:: Informações dos Canais/Callback                               | s/Cl     | ientes ::.        |   |           |
| Canais                                                            |          |                   |   |           |
| EasyCashDSClientCallBack                                          |          |                   |   |           |
|                                                                   |          |                   |   |           |
|                                                                   | <u>.</u> | Mensagem de       | 0 | Atualizar |
| Callbacks                                                         | Ψ.       | Broadcast         | • | Atuanzai  |
| Channel: EasyCashDSClientCallBack, Callback: 287514.379442.832284 |          |                   |   |           |
|                                                                   |          |                   |   |           |
|                                                                   |          |                   |   |           |
|                                                                   |          |                   |   |           |
|                                                                   |          |                   |   |           |
|                                                                   | ф.       | Mensagem de       | C | Atualizar |
| Clientes                                                          | · ·      | Broadcast         | - |           |
| Channel: EasyCashDSClientCallBack, Client: 42419.19724.889576     |          |                   |   |           |
|                                                                   |          |                   |   |           |
|                                                                   |          |                   |   |           |
|                                                                   |          |                   |   |           |
|                                                                   |          |                   |   |           |
|                                                                   | 0        | Notificar Cliente | Ç | Atualizar |
|                                                                   |          |                   |   |           |
|                                                                   |          | Atualizar Todos   | • | Fechar    |

Aba Configuração

O sistema de notificação para mobile utiliza o banco de dados FireBase Google para envio de mensagens. Para maiores informações visite: FireBase - Realtime Database

| IWS Notify - Servidor 1.0.1.0                                   | - 🗆 ×             |
|-----------------------------------------------------------------|-------------------|
| .:: Sistema de Notificação                                      | FireBase          |
| 📔 Permissão 🔷 Comunicação 🧔 Configuração 🕦 Informações Adiciona | ais               |
| .:: Parâmetros do Servidor                                      |                   |
| Porta Empresa SUPERMERCADO                                      |                   |
| Parâmetros de Autorização (M                                    | obile)            |
| Authorization(ID Aplicativo)                                    |                   |
| ••••••                                                          | •••••             |
| Auth(ID Cliente)                                                |                   |
| ••••••                                                          |                   |
|                                                                 |                   |
| .:: Parametros de Tempo :                                       |                   |
| Refresh da tela principal(ms): 3000 🐳                           |                   |
| Intervalo de espera(ms): 2000 🔹 Número de tentativas: 30 💼      |                   |
|                                                                 |                   |
|                                                                 |                   |
|                                                                 | 🔚 <u>S</u> alvar  |
| 00                                                              | Exportar 🕞 Fechar |

Nesta tela, temos a porta que o servidor de notificação está trabalhando, podendo ser modificada rapidamente por esta interface, o identificador do aplicativo junto ao FireBase(**ID aplicativo**) e o id do cliente junto ao aplicativo(**ID cliente**).

Vale ressaltar que temos também o tempo em que o servidor irá efetuar um refresh nos dados da tela principal. Temos também que para o caso do Mobile, <u>serão efetuadas 30 tentativas com intervalo de</u> <u>2 segundos para tentar recuperar os dados do FireBase</u> no caso da permissão via celular.

Aba Informações Adicionais

| IWS Notify - Servidor 1.0.1.0                                                                         |                                                |              |               |            |   |                   | - |                        |
|----------------------------------------------------------------------------------------------------|------------------------------------------------|--------------|---------------|------------|---|-------------------|---|------------------------|
|                                                                                                    | .:                                             | : Sistema (  | de Notificaçã | io ::.     |   |                   |   | Powered by<br>FireBase |
| 👌 Permissão 🛛 🔶 Comu                                                                                  | nicação 🤇 🧿 Configu                            | ração 🛛 🍈 In | formações Adi | cionais    |   |                   |   |                        |
|                                                                                                    | .:: Con                                        | figuração (  | do Frente de  | e Caixa :: |   |                   |   |                        |
| Habilita Push Notification                                                                            |                                                |              |               |            |   |                   |   |                        |
| Modo de Notificação:                                                                                  | 105                                            |              |               |            |   |                   |   |                        |
| 127.0.0.1                                                                                             | Forta 6000                                     |              |               |            |   |                   |   |                        |
| CallBack - TimeOut(mil                                                                                | isSegundos)                                    |              |               |            |   |                   |   |                        |
| Conevão: 1000                                                                                         | 0 Comunicação:                                 | 60000        |               |            |   |                   |   |                        |
| Concract                                                                                              | comanicação:                                   |              |               |            |   |                   |   |                        |
| Para configurar acesse no Intelli<br>Gerenciamento -> EasyCash -><br>Em seguida acesse a aba [Notific | Cash:<br>Configuração -> Configuraç<br>:ação]. | ão do PDV    |               |            |   |                   |   |                        |
| 00                                                                                                    |                                                |              |               |            | 5 | E <u>x</u> portar | 0 | Fechar                 |

Nesta tela, podemos visualizar as configurações do retaguarda que são exportadas para o frente de caixa, caso seja preciso validar o valor ou o status das mesmas.

Para alterar estas configurações, no retaguarda acesse:

## Gerenciamento $\rightarrow$ EasyCash $\rightarrow$ Configuração $\rightarrow$ Configuração do PDV $\rightarrow$ Alterar

Será aberta a seguinte tela:

Last update: 2019/08/13 18:11 iws\_notify:manual\_de\_instrucao http://wiki.iws.com.br/doku.php?id=iws\_notify:manual\_de\_instrucao&rev=1565716268

| Empresa SUPERM<br>PDV DAV / Pré<br>Som Tela T<br>Habilita Push<br>Opções<br>Modo de N<br>IP do Serv<br>192.168.0<br>CallBack<br>Conexão | ERCADO  -Venda Cadastro Troca de Mercadoria  cket Presente Vasilhame Notificação  Notification  Configuração PDV - Notificação   Habilita Push Notification  Opções Modo de Notificação: Todos IP do Servidor Porta 192.168.0.14 6000 CallBack - TimeOut(milisSegundos) Conexão: 50000 Comunicação: 50000 Comunicação: 5000 C |        |
|----------------------------------------------------------------------------------------------------|----------------------------------------------------------------------------------------------------|--------|
|                                                                                                    | R Eechar                                                                                                    | lterar |

No modo de configuração pode ser escolhido **Desktop**(liberação via interface do IWS Notify), **Mobile** (Celular) ou **Todos**(Desktop + Mobile).

Para o caso do **Mobile** ou da opção **Todos**, deve-se ter <u>um e-mail do Google devidamente registrado</u> <u>no celular</u> que irá receber a notificação e o referido operador de caixa deve ter permissão para poder executar a liberação da mesma. Tomemos como exemplo o seguinte operador:

| rtão |
|------|
| _    |
|      |
|      |

No cadastro do mesmo deve conter o referido e-mail registrado em seu celular, conforme a imagem:

|                                                                                                    | ADMINISTRADOR |
|----------------------------------------------------------------------------------------------------|---------------|
| Localizar Cadastro Próximo Acerto Situação Financeira Histórico de Pagtos Funcionários Geral Funcionários Pr | agtos         |
| 🔸 🖉 🧭                                                                                                    | Endereços     |
|                                                                                                    |               |
|                                                                                                    |               |
|                                                                                                    |               |
|                                                                                                    |               |
|                                                                                                    |               |
| + 🖉 🧭                                                                                                    | Telefone      |
| (Padrão): administrador@gmail.com                                                                            |               |
|                                                                                                    |               |
|                                                                                                    |               |
| Telefones E-Mails                                                                                            |               |

Ressaltando que o referido usuário possui permissão para liberação da maioria das permissões pedidas pelo frente de caixa.

Para que o referido operador de caixa receba aviso de solicitação do gerente no frente de caixa, **DEVE-SE** estar marcado a seguinte permissão:

| Cadastrados Permissõ | es        |                                         |                                              |                             |
|----------------------|-----------|-----------------------------------------|----------------------------------------------|-----------------------------|
| Individual Geral     |           |                                         |                                              |                             |
| Apelido              | 🛛 🖌 📩     | Efetuar Pagamento                       | Emprestar Vasilhame                          | Cadastrar Cliente           |
| ADMINISTRADOR        | ADMINISTR | Efetuar Redução Z                       | Emprestar Vasilhame em Atraso                | Excluir Cliente             |
| CAIXA                | SUELY     | Emitir Leitura da Memória Fiscal        | Alterar Prazo Vasilhame                      | ✓ Alterar Cliente           |
|                      |           | Cancelar Cupom                          | Vincular Termo de Comp. CF                   | Abrir Turno                 |
|                      |           | Cancelar Item do Cupom                  | Visualizar Aviso de Sangria                  | Fechar Turno                |
|                      |           | 🗹 Dar Desconto em Item do Cupom         | ✓ Abrir Gaveta                               | Programar ECF               |
|                      |           | Dar Desconto no Total do Cupom          | Dar Troco                                    | Permite Duplicar Cupom      |
|                      |           | Dar Acréscimo no Total do Cupom         | Permitir Recarga Celular após Limite Máx.    | Estornar Recebimento        |
|                      |           | Liberar Venda Bloqueada                 | Localizar Cupons na Troca de Mercadoria      | Liberar conf. de peso       |
|                      |           | Cancelar Cupom via TEF                  | Liberar Venda Bloqueada - Funcionário        | Desconto Percentual Máximo: |
|                      |           | Emitir Nota Fiscal                      | Liberar Desc/Acr em múltiplas formas         | 5%                          |
|                      |           | Vender Pré-Venda                        | Imprimir Relatório de Caixa                  | SAT e NFC-e                 |
|                      |           | Vender DAV                              | Visualizar Relatório de Conferência de Caixa | Permite finalizar o dia     |
|                      |           | Localizar DAV                           | Liberar Forma Pagamento/Recebimento          | Permite reabrir o dia       |
|                      |           | <ul> <li>Efetuar Suprimento</li> </ul>  | Permite Alterar Forma de Pagamento           | Permite excluir um item     |
|                      |           | <ul> <li>Efetuar Sangria</li> </ul>     | Localizar Cliente pelo Nome ou Fantasia      | -Programa de Pontuação      |
|                      |           | <ul> <li>Efetuar Recebimento</li> </ul> | Permitir Alterar o Cadastro de Produto       | Respate de Prêmios          |
|                      |           | Permitir Liberar Status do Cliente      | Permitir Vender utilizando a Descrição       | Estornar Respate            |
|                      |           | Permite Consultar Preço                 | 🗌 Efetuar Recebimento Recarga de Celular     | Riomotria                   |
|                      |           | Permite liberar Troco Máximo            | Permitir cadastrar Troca de Mercadoria       | Efetuar Cadastro            |
|                      |           | Acessar Relatório de Recebimentos       | Permitir Notificação via Mobile              | Evoluir Impressão Digital   |
|                      |           | Permite imprimir Ticket Presente        | Alterar Redução Z                            | Contra anpressao orgitar    |
|                      |           | Permite vincular entrega a um CF        | Alterar Configurações                        | 🖶 Gravar                    |

Solicitação do Gerente no Frente de Caixa

Ao habilitar configuração de Push Notification, automaticamente será mostrado no lado superior direito da tela principal do frente de caixa o seguinte atalho:

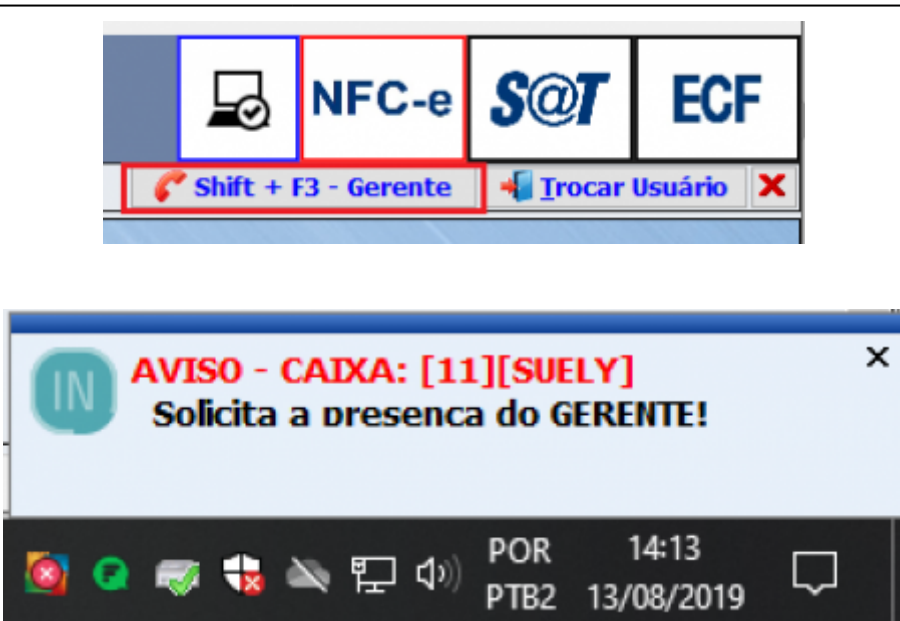

Exemplo de liberação de Permissão via Mobile

No frente de caixa ao pedir uma permissão, teremos:

| Autorização: LEITURAX (PDV)<br>Usuário (F2 - Cartão)<br>Senha<br>Senha<br>Aguardando liberação online |                                                          |
|----------------------------------------------------------------------------------------------------|----------------------------------------------------------|
|                                                                                                    | ^                                                        |
|                                                                                                    |                                                          |
|                                                                                                    |                                                          |
|                                                                                                    | PERMISSÃO - CAIXA: [11][SUELY] ×<br>Solicita: [LEITURAX] |
|                                                                                                    |                                                          |

Para o caso de estar esperando processamento, temos:

## IWS Notify - Servidor 1.0.1.0

| 3                             |                                                                   |         | .:: Siste | ma de Notificação ::.       | Powered by<br>FireBase  |  |  |
|-------------------------------|-------------------------------------------------------------------|---------|-----------|-----------------------------|-------------------------|--|--|
| / 🛅 🖡                         | 🔁 Permissão 🗇 Comunicação 🧔 Configuração 👔 Informações Adicionais |         |           |                             |                         |  |  |
| Permissões para Avaliar (001) |                                                                   |         |           |                             |                         |  |  |
| Caixa                         | Turno                                                             | Usuário | Permissão | Motivo                      | Data/Hora Sistema \land |  |  |
| 011                           | 01                                                                | SUELY   | LEITURAX  | Pedido de Permissão(004180) | 01/07/2019 16:18:05     |  |  |

Se não houver resposta, teremos:

| Autorização: LEITURAX (PDV)                                                    |
|--------------------------------------------------------------------------------|
| Usuário (F2 - Cartão) Senha                                                    |
| $ \underbrace{\bigoplus}_{\text{Sem resposta! Retentar(CTRL + B)} } \bigcirc $ |

Neste caso, podemos reenviar novamente o pedido.

Para o caso em que a permissão é negada, temos:

| Autorização: LEITURAX (PDV)        |                                    |  |
|------------------------------------|------------------------------------|--|
| Ω                                  | <u>U</u> suário (F2 - Cartão)<br>~ |  |
|                                    | <u>S</u> enha                      |  |
| ● ←                                | $\rightarrow$ $\bigcirc$           |  |
| Liberação local! Aguarde o gerente |                                    |  |

Na tela do celular, através do celular será apresentada uma das seguintes telas:

• Pedido de Permissão:

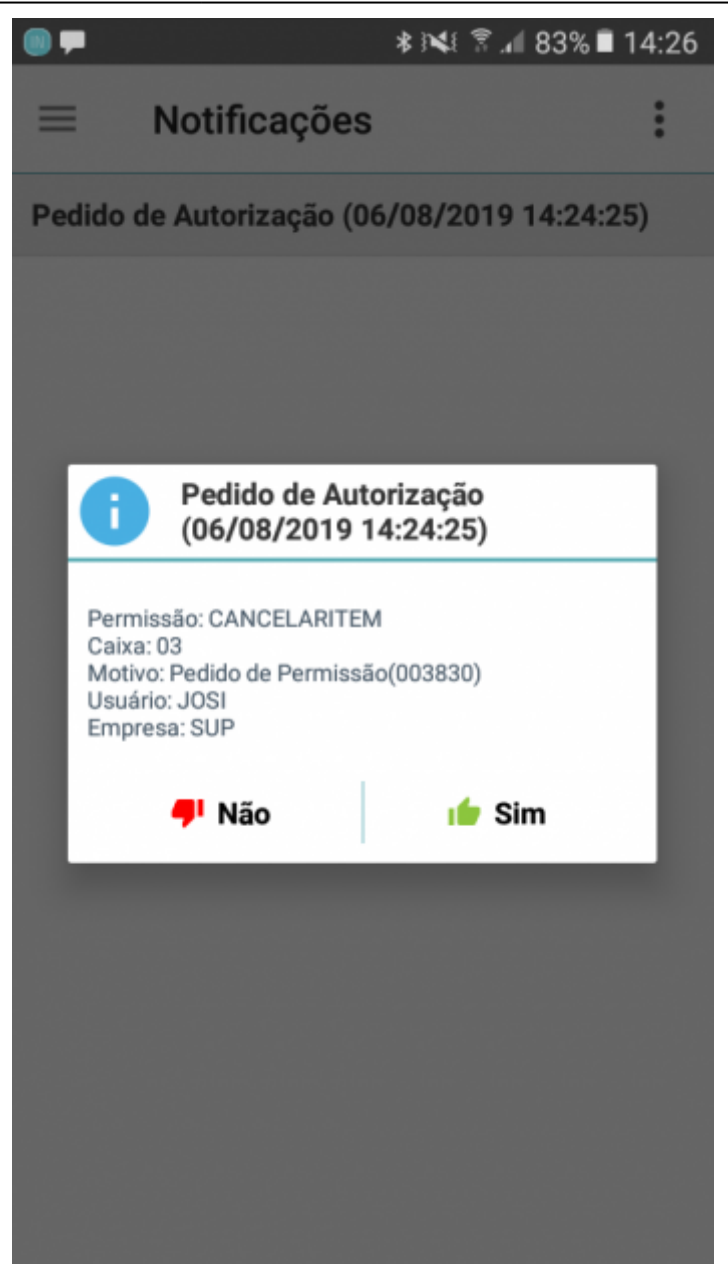

• Pedido de Permissão para o DESCONTOMAXIMO:

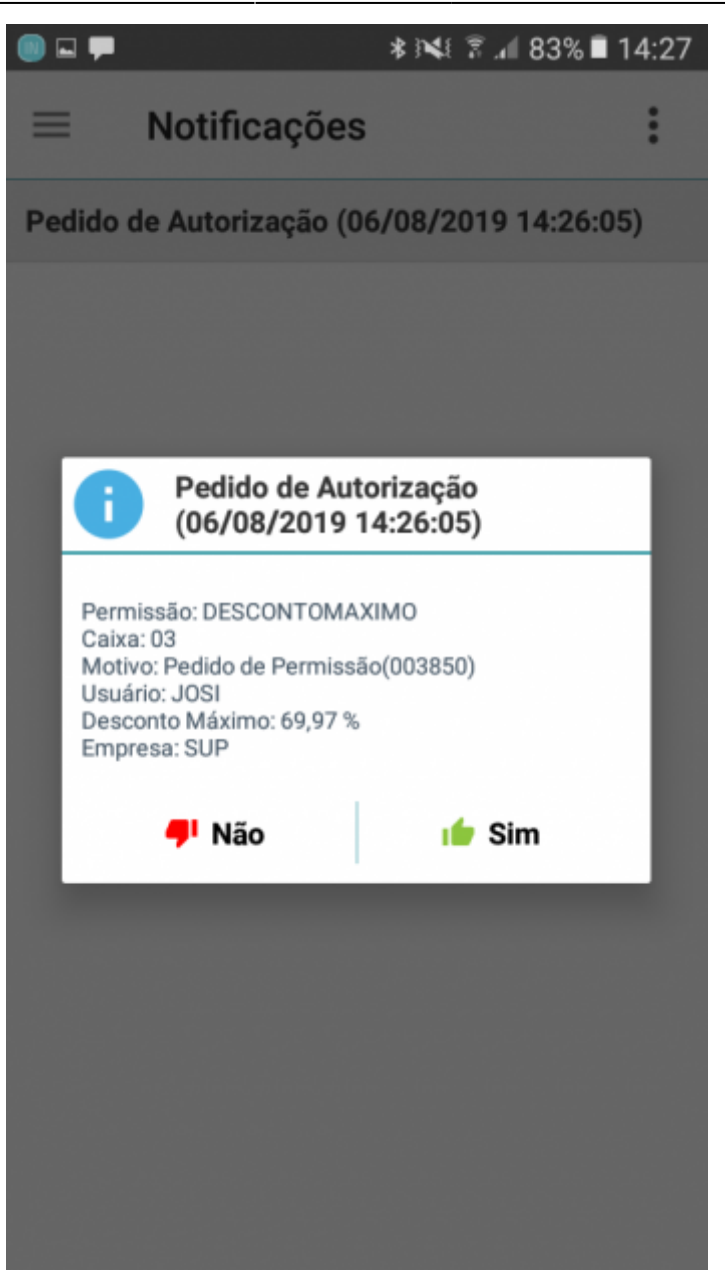

Solicitação da presença do gerente no caixa:

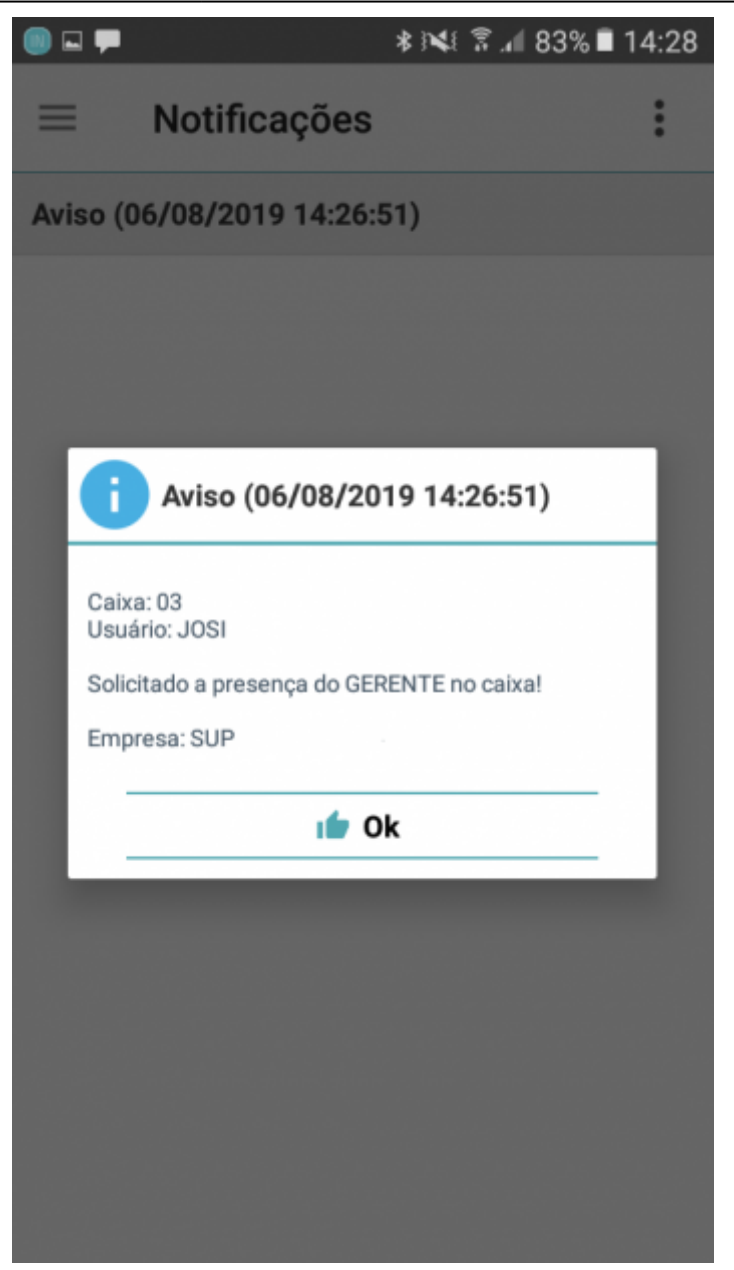

From: http://wiki.iws.com.br/ - **Documentação de software** 

Permanent link: http://wiki.iws.com.br/doku.php?id=iws\_notify:manual\_de\_instrucao&rev=1565716268

Last update: 2019/08/13 18:11